# INSTRUCTIVO TRÁMITES A DISTANCIA SUSTITUCIÓN DE ENFRIADORES

(GLO/REF/47/DEM/268)

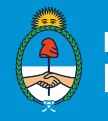

Ministerio de Producción y Trabajo Presidencia de la Nación

Ministerio de Producción y Trabajo Noviembre de 2018

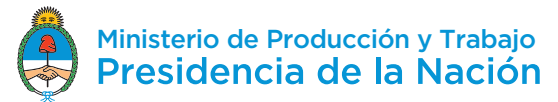

## Introducción

El siguiente documento explica cómo operar en la plataforma TAD para el programa PRESAO – ANR para la sustitución de enfriadores que utilizan CFC para las presentaciones realizadas por emprendedores. Requisitos del proceso:

Contar con CUIT y Clave Fiscal (nivel 2 o superior)

Estos datos son necesarios para poder ingresar al módulo de TAD, a través del cual se accede al trámite. El TAD es un servicio interactivo al cual se debe adherir en el portal de la AFIP.

### **Ingreso a TAD**

Link directo

Ingresá aquí con CUIT y Clave Fiscal (nivel 2 o superior).

> Por página de AFIP

1. Ingresá a la página de la AFIP con tu Clave Fiscal (nivel 2 o superior)

2. Buscar y seleccionar el servicio "TRÁMITES A DISTANCIA"

### Proceso del Trámite en TAD

PRESAO - ANR para la sustitución de enfriadores que utilizan CFC

1. Ingresá en el buscador "PRESAO – ANR para la sustitución de enfriadores que utilizan CFC".

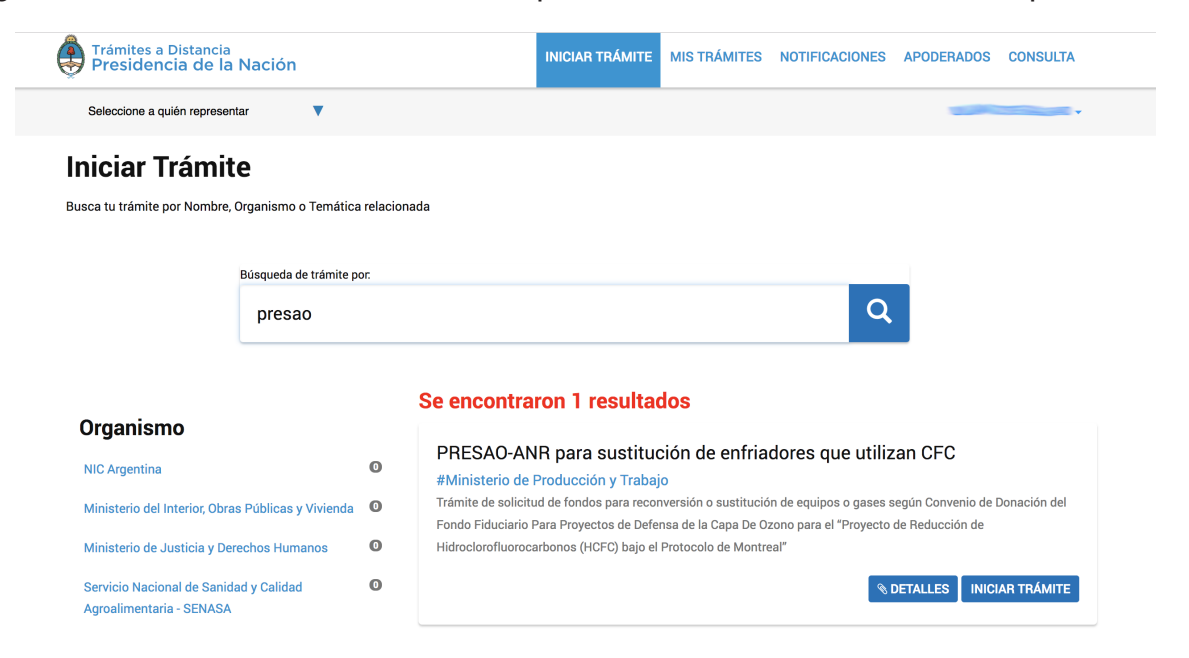

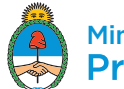

# 2. Visualizá y confirmá tus datos.

| Mis datos                    |                        |          |                |                      |    |
|------------------------------|------------------------|----------|----------------|----------------------|----|
| Datos registrados            | Documentos precargados |          |                |                      |    |
| Apellido:                    |                        |          |                |                      |    |
| Nombre:                      |                        |          |                |                      |    |
| CUIT/CUIL:                   | 2                      |          |                |                      |    |
| Tipo de documento:           | DU - DOCUMENTO UNICO   |          |                |                      |    |
| Nro de documento:            | 3                      |          |                |                      |    |
| Sexo:                        |                        | •        |                |                      |    |
| Correo electrónico de aviso: | m                      | -        |                |                      |    |
| Teléfono de contacto:        |                        | 1        |                |                      |    |
| Domicilio                    |                        |          |                |                      |    |
| País:                        | Argentina              |          | Provincia:     | CIUDAD DE BUENOS AIR | ES |
| Departamento:                | COMUNA 5               | •        | Localidad:     |                      |    |
| Calle:                       |                        |          | Número:        |                      |    |
| Piso/Depto:                  |                        |          | Código postal: | 1                    |    |
| Observaciones:               |                        |          |                |                      |    |
|                              |                        |          |                |                      |    |
|                              |                        | CANCELAR | EDITAR DATOS   |                      |    |

3. Seleccioná la opción que corresponda y hacé click en "Continuar":

|                                 |      |   | <ul> <li>—</li> </ul> |               |           |
|---------------------------------|------|---|-----------------------|---------------|-----------|
| Datos del solicita              | ante |   |                       |               |           |
| Nombre:                         |      |   |                       |               |           |
| Apellidos:                      |      |   |                       |               |           |
| CUIT/CUIL:                      |      |   |                       |               |           |
| Correo electrónico de<br>aviso: |      | 8 |                       |               |           |
| Teléfono de contacto:           | +54  |   |                       |               |           |
|                                 |      |   |                       | (2°EDITAR     |           |
|                                 |      |   |                       | ▼ VER COMPLET | D         |
|                                 |      |   |                       |               |           |
|                                 |      |   |                       |               | CONTINUAR |

PRESAO-ANR para sustitución de enfriadores que utilizan CFC

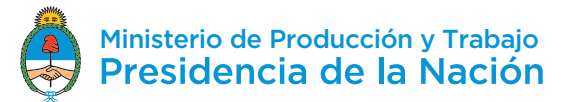

# Inscripción

| PRESAO-ANR para sustitución de enfriadores que utilizan CFC |                                                                        |                                          |       |   |               |                   |  |
|-------------------------------------------------------------|------------------------------------------------------------------------|------------------------------------------|-------|---|---------------|-------------------|--|
|                                                             |                                                                        |                                          |       |   |               |                   |  |
| <b>Adj</b><br>Los                                           | <b>untá documenta</b><br>documentos marca                              | ación:<br>ados con <b>*</b> son obligato | rios. |   |               |                   |  |
|                                                             | Solicitud de ANR para la sustitución de enfriadores que utilizan CFC 🌟 |                                          |       |   |               |                   |  |
|                                                             | Últimos dos estados contables auditados ≭                              |                                          |       |   | & ADJUNTAR    |                   |  |
|                                                             | Otra documentaciór                                                     | 1 <b>*</b>                               |       |   | <b>⊗</b> ADJU | JNTAR             |  |
|                                                             |                                                                        |                                          |       |   |               |                   |  |
|                                                             |                                                                        |                                          |       | V | OLVER         | CONFIRMAR TRAMITE |  |
|                                                             |                                                                        |                                          |       |   |               |                   |  |

# Documentación a presentar

Los documentos marcados con \* son obligatorios.

| Solicitud de ANR para la sustituc                                 | ✓ COMPLETAR |   |  |
|-------------------------------------------------------------------|-------------|---|--|
| Datos de la empresa<br>Número de Inscripción al<br>RUMP *         | Q           | ٩ |  |
| Teléfono de contacto                                              |             |   |  |
| Mail de contacto                                                  |             |   |  |
| Posición del apoderado dentro<br>de la empresa                    |             |   |  |
| 😳 🤤 Datos director técnico                                        |             |   |  |
| Nombre Director técnico                                           |             |   |  |
| 👴 🤤 Datos Suplente del sub-p                                      | royecto     |   |  |
| Nombre del Suplente del Sub-<br>Proyecto                          |             |   |  |
| <table-cell-rows> 😑 Datos equipos</table-cell-rows>               |             |   |  |
| Marca                                                             |             |   |  |
| Ubicación del equipo                                              |             |   |  |
| Número de Serie                                                   |             |   |  |
| Capacidad (en Toneladas de<br>Refrigeración - TR)                 |             |   |  |
| Tipo de refrigerante                                              |             |   |  |
| Kilos de refrigerante cargados                                    |             |   |  |
| Kilos de refrigerante necesarios<br>para la recarga técnica anual |             |   |  |
| Antigüedad (años)                                                 |             |   |  |
| Estado del equipo                                                 | <b>~</b>    |   |  |
|                                                                   | GUARDAR     |   |  |

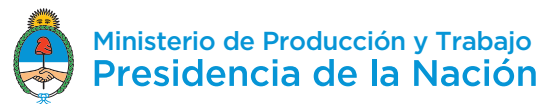

Tenés que completar todos los campos.

En el campo "Nombre del Director Técnico" tenés que poner el nombre del Apoderado o titular de la empresa, quien deberá oficiar como Director Técnico del Proyecto.

En los campos "Nombre del Suplente del Sub-Proyecto", "Kilos de refrigerante cargados" y "Kilos de refrigerante necesarios para la recarga técnica anual" tenés que escribir "NO APLICA".

Una vez completados todos los campos, hacé click en "GUARDAR".

#### + Últimos dos estados contables auditados

Tenés que hacer click en "ADJUNTAR" y subir los últimos dos estados contables auditados de la empresa. Recordá que los archivos tienen que tener un tamaño de 20MB y que las extensiones permitidas son pdf, doc, docx, xlsx, jpg, jpeg, png, bmp, gif, tiff, tif, html, dwf.

| Trámites a Distancia<br>Presidencia de la Nación | Subir información<br>Tamaño máximo de 20MB. Extensiones permitidas: pdf, doc, docx, xlsx, jpg,<br>jpeg, png, bmp, gif, tiff, tif, html, dwf. | ACIONES      | APODERADOS CONSULTA                                                                                                    |  |  |
|--------------------------------------------------|----------------------------------------------------------------------------------------------------|--------------|----------------------------------------------------------------------------------------------------|--|--|
| PRESAO-ANR para                                  | ADJUNTAR DE PC MIS DOCUMENTOS ADJUNTOS ADJUNTOS ADJUNTOS ATRAStre el archivo aquí cados con <b>*</b> son obligatorios.                       | ÷C           |                                                                                                    |  |  |
| Solicitud de ANR                                 | para la sustitución de enfriadores que utilizan CFC 🌟                                                                                        | <b>₽</b> CON | IPLETAR                                                                                                    |  |  |
| Últimos dos estad                                | Últimos dos estados contables auditados 🏶                                                                                                    |              |                                                                                                    |  |  |
| Otra documentación <b>*</b>                      |                                                                                                    |              | ADJUNTAR     ADJUNTAR     ADJUNTAR |  |  |
|                                                  |                                                                                                    | VOLVER       | CONFIRMAR TRÁMITE                                                                                                    |  |  |

#### + Otra documentación

Tenés que hacer click en "ADJUNTAR" y subir toda la documentación que te detallamos a continuación.

Constancia de inscripción en la ADMINISTRACIÓN FEDERAL DE INGRESOS PÚBLICOS (AFIP), y de corresponder, Contrato Social, Estatuto Societario o Acta Constitutiva.

Declaración Jurada de datos de la empresa.

Declaración Jurada de No utilización de mano de obra infantil

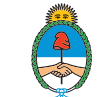

Declaración Jurada sobre concursos y quiebras

Declaración Jurada de aspectos técnicos

Si el recambio lo vas a hacer por un equipo inverter: Declaración Jurada de compra de equipo inverter.

Todas estas declaraciones juradas las podés descargar de la web (www.argentina.gob.ar/ produccion), buscando el trámite "Recambio de aires acondicionados industriales" o pedirlas por mail a produccionsostenible@produccion.gob.ar. Te las mandamos, las completás, las firmás y las adjuntás en el campo "Otra documentación".

Una vez que hayas completado todos los campos y hayas adjuntado todas las declaraciones juradas, haces click en CONFIRMAR TRÁMITE y listo!